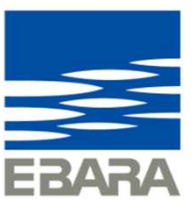

# EBARA CPQ Cloud 操作マニュアル【ラインナップ選定】

2025年1月31日版

Looking ahead, going beyond expectations *Ahead* Beyond

株式会社 荏原製作所

### 3. ラインナップ選定について

【ラインナップ選定】は、ハンドブックを閲覧するかのように画像を見ながら型式選択ができます。

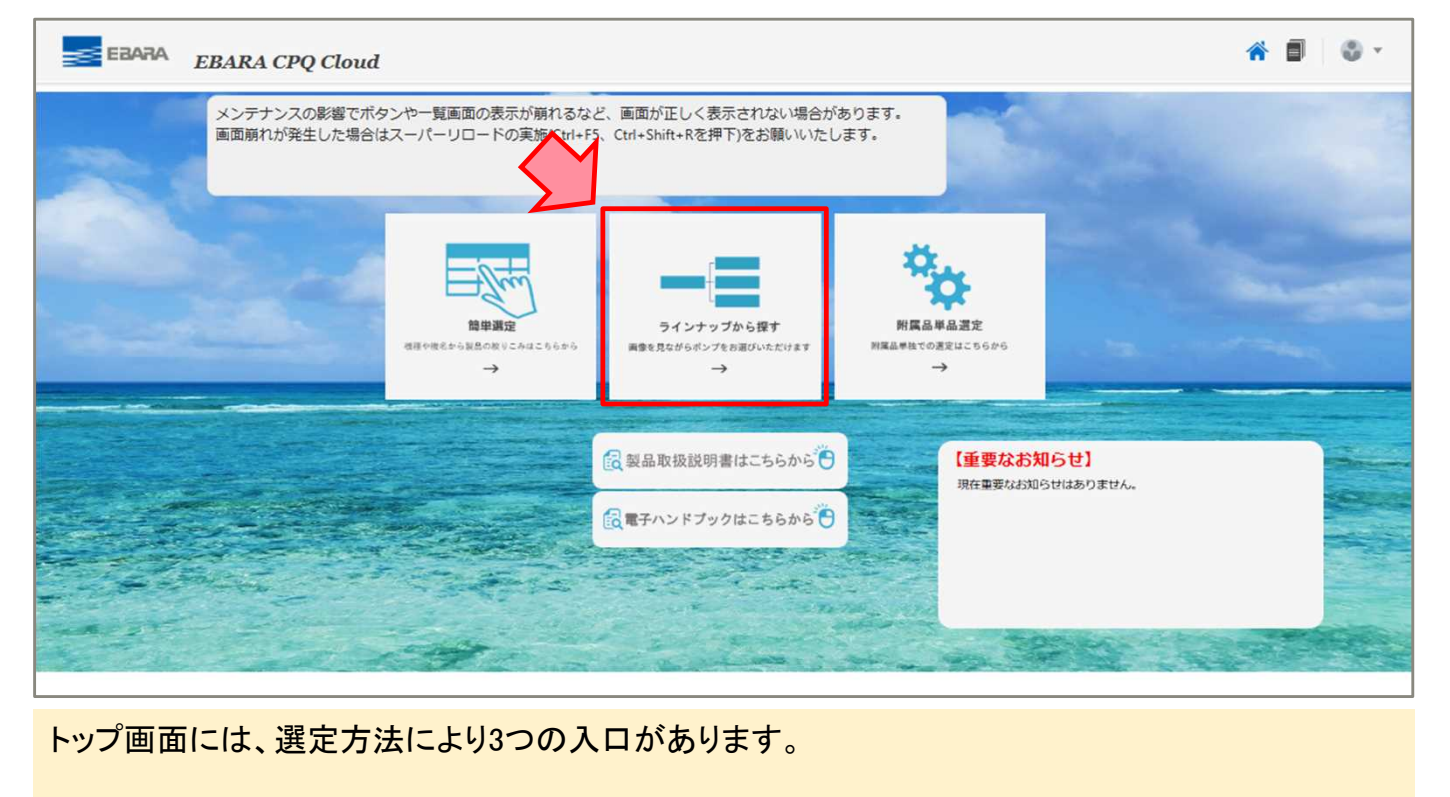

【簡単選定】【ラインナップから探す】は、選定方法は異なりますが選定できる機種のラインナップは同じです。どちらも積算価格の確認、図面の出力、選定結果の保存が可能です。

1 Copyright(c) Ebara Corporation, All rights reserved

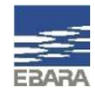

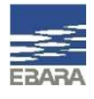

#### 3-1. ラインナップ選定 選定方法

#### 種類、分類、機種を順番に選択していくことで機種を絞り込み、選定結果を表示させます。

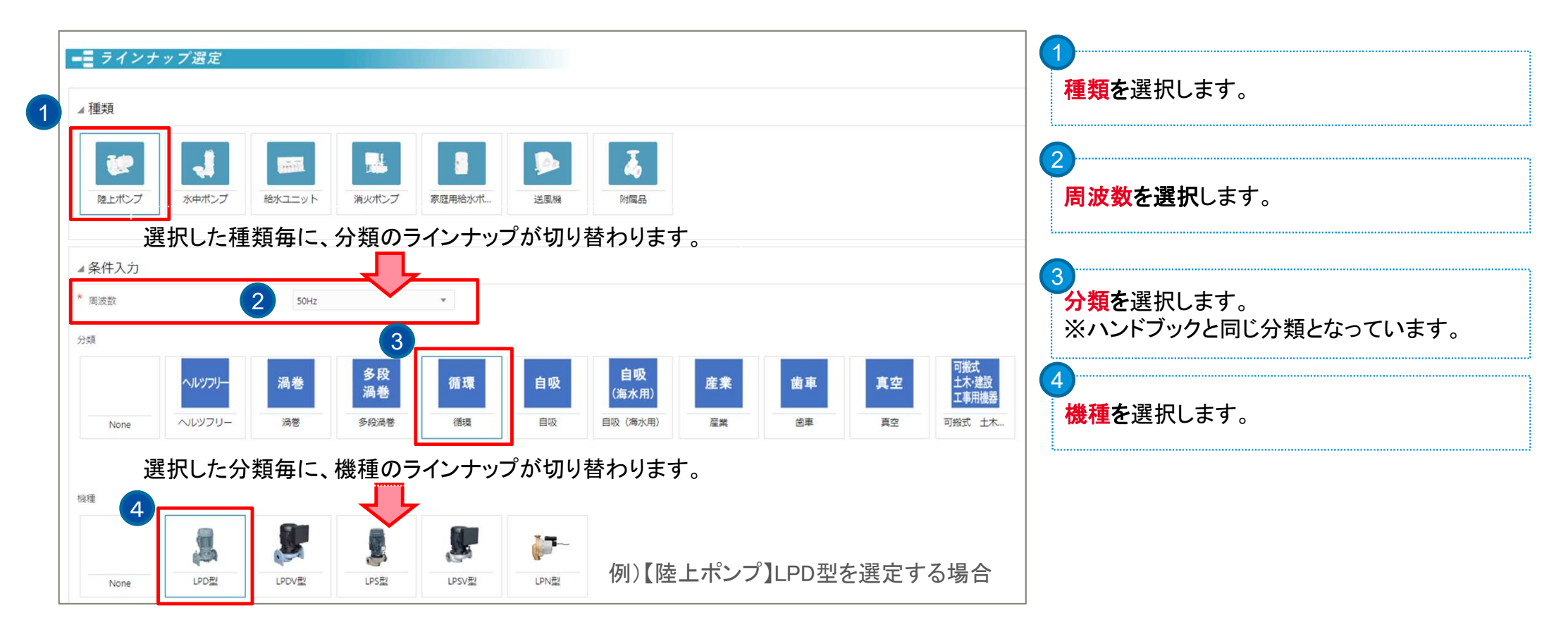

2 Copyright(c) Ebara Corporation, All rights reserved

Looking ahead, going beyond expectations Ahead > Beyond

![](_page_3_Picture_0.jpeg)

#### 3-1. ラインナップ選定 選定方法

種類、分類、機種を順番に選択していくことで機種を絞り込み、選定結果を表示させます。

| None LPD:<br>WEB力夕口グ表示 |                          |                                                        |               |                | 5<br>合数を入力します。                    | 5                                    |
|------------------------|--------------------------|--------------------------------------------------------|---------------|----------------|-----------------------------------|--------------------------------------|
| * 台数                   | 1<br>りする                 | VA                                                     |               |                | 台数入力欄の下に<br>方式などの選択項<br>必要に応じて絞込。 | 、選択機種によっては運転<br>目が表示されます。<br>みができます。 |
| 7 ▲選定・見積開始             |                          |                                                        |               |                | * 台数<br>海話方式                      | 1                                    |
|                        | ▲詳細な選定条件を                | を入力する                                                  |               |                |                                   | 153-10年1                             |
|                        | <b>N</b>                 |                                                        |               |                | BLマーク証紙                           |                                      |
|                        | 吐出し星・風星                  |                                                        | 吐出し量・風量単位     | Ŧ              |                                   |                                      |
|                        | 全場程・静圧                   |                                                        | 全場程・静圧単位      | *              |                                   | なの西西ナ北白」/混白                          |
|                        | 出力                       |                                                        | 出力単位          | *              | 虹田し重・王扬程₹                         | 年の安頃を指正し ( 迭正、<br>                   |
|                        | 相                        |                                                        | 極数            | Ŧ              | 山谷、出刀寺を指え                         | 正する場合は、                              |
|                        | 電圧                       | •                                                      | モータ有無         | Ψ              | ▲詳細な選定条件                          | こチェックをし、絞り込み条件                       |
|                        | 口径 (番手)                  | 50                                                     |               |                | を入力します。                           |                                      |
|                        | 性能特殊<br>選定基準             | ✓ 受渡等級38下限<br>注記→基準を適用しない場合(四を外す)は<br>参考等級約37の消止になります。 |               |                | ※必要に応じて入:<br>7                    | カしてください                              |
|                        | │<br><mark>♀</mark> 条件入力 | をする場合は、₄選定・見積                                          | 「開始チェック を入れる前 | <br>前に行ってください。 | ▲選定・見積開始に                         | 、チェックをいれます。                          |

Looking ahead, going beyond expectations Ahead > Beyond

# EBARA

#### 3-1. ラインナップ選定 選定方法

#### 選定結果の中から、選定したい機名にチェックを入れます。

|                                         |                                              |                                                     |                                                                                 |                                                                             | 使用条件の入<br>※チェックで<br>条件を訂正                                    | カが完了しま<br>をオンにする<br>Eする場合は                       | ました。<br>ちと機種の選<br>はチェックを          | 択に進みます。<br>オフにすると初期 | 状態に戻ります。                                                            |       |
|-----------------------------------------|----------------------------------------------|-----------------------------------------------------|---------------------------------------------------------------------------------|-----------------------------------------------------------------------------|--------------------------------------------------------------|--------------------------------------------------|-----------------------------------|---------------------|---------------------------------------------------------------------|-------|
| ⊿機                                      | 種を選                                          | 沢                                                   |                                                                                 |                                                                             |                                                              |                                                  |                                   |                     |                                                                     |       |
| ※備考<br>★マ-                              | 射機に積算<br>-クについ                               | 機種の記載がま<br>ては選定範囲タ                                  | ある場合は必<br>外のため、推                                                                | 3ず性能確認をしてく<br>設定した要項から変更                                                    | ださい。<br>してます。                                                |                                                  |                                   | ر <u>ت</u> ار       |                                                                     | 55大選切 |
| 本体植表示                                   | ¥名<br>天 👻 🗎 🤻                                | r i 4- i                                            | - I II B                                                                        | 定                                                                           |                                                              |                                                  |                                   | ניקן                | / JULF DJ. /                                                        | 5日を選択 |
| 本体相<br>表示<br>#                          | ≋名<br>₹ ▼                                    | ア   十   1<br>機種                                     | 周波数                                                                             | 定機名                                                                         | 商品コード                                                        | 出力                                               | モータ                               | 補助コード               | 20LFD3.7                                                            | 備考    |
| 本体相<br>表示<br>#<br>1                     | KA ₹ ▼ 1 7 選択 □                              | 「 + 1<br>機種<br>LPD型                                 | 間<br>周波数<br>50Hz                                                                | 定<br>機名<br>50LPD5.4S                                                        | 商品コード<br>LPD1093                                             | 出力<br>0.4kW                                      | モータ<br>あり                         | 121                 | 定価<br>¥167,000                                                      | 備考    |
| 本体想<br>表示<br>#<br>1<br>2                | × × × × × × × × × × × × × × × × × × ×        | ド 十 1<br>機種<br>LPD型                                 | 間には<br>周波数<br>50Hz<br>50Hz                                                      | 定<br>機名<br>50LPD5.45<br>50LPD5.45                                           | 商品コード<br>LPD1093<br>LPD1314                                  | 出力<br>0.4kW<br>0.4kW                             | モータあり                             | 21]<br>補助コード        | 定価<br>¥ 167,000<br>¥ 192,000                                        | 備考    |
| 本体制<br>表示<br>#<br>1<br>2<br>3           | 終<br>▼ 】<br>2<br>0<br>0<br>0                 | 1 <sup>*</sup> + 1<br>機種<br>LPD型<br>LPD型            | <ul> <li>周波数</li> <li>50Hz</li> <li>50Hz</li> <li>50Hz</li> </ul>               | 定<br>禄名<br>50LPD5.45<br>50LPD5.4E<br>50LPD5.75E                             | 商品コード<br>LPD1093<br>LPD1314<br>LPD1324                       | 出力<br>0.4kW<br>0.4kW                             | モータ<br>あり<br>あり                   | 771                 | 定価<br>¥ 167,000<br>¥ 192,000<br>¥ 223,000                           | 備考    |
| 本体想<br>表示<br>#<br>1<br>2<br>3<br>4      | 終<br>▼ \ \ \ \ \ \ \ \ \ \ \ \ \ \ \ \ \ \ \ | 1* + 1<br>機種<br>LPD型<br>LPD型<br>LPD型<br>LPD型        | <ul> <li>周波数</li> <li>50Hz</li> <li>50Hz</li> <li>50Hz</li> <li>50Hz</li> </ul> | 定<br>機名<br>50LPD5.4S<br>50LPD5.4E<br>50LPD5.75E<br>50LPD51.5E               | 商品コード<br>LPD1093<br>LPD1314<br>LPD1324<br>LPD1333            | 出力<br>0.4kW<br>0.75kW<br>1.5kW                   | モータ<br>あり<br>あり<br>あり             | 71]<br>補助コード        | 定価<br>¥ 167,000<br>¥ 192,000<br>¥ 223,000<br>¥ 291,000              | 備考    |
| 本体相<br>表元<br>#<br>1<br>2<br>3<br>4<br>5 | 終<br>え ▼                                     | 「 + 1<br>線種<br>LPD型<br>LPD型<br>LPD型<br>LPD型<br>LPD型 | 周波数<br>周波数<br>50Hz<br>50Hz<br>50Hz<br>50Hz<br>50Hz                              | 定<br>根名<br>50LPD5.45<br>50LPD5.4E<br>50LPD5.75E<br>50LPD51.5E<br>50LPD52.2E | 商品コード<br>LPD1093<br>LPD1314<br>LPD1324<br>LPD1333<br>LPD1344 | 出力<br>0.4kW<br>0.4kW<br>0.75kW<br>1.5kW<br>2.2kW | モータ<br>あり<br>あり<br>あり<br>あり<br>あり | 「打」                 | 定価<br>¥ 167,000<br>¥ 192,000<br>¥ 223,000<br>¥ 291,000<br>¥ 327,000 | 備考    |

8 選択にチェックを入れます。 ※送風機の一部機種では、機名を選択後に回 転速度・床天区分の入力欄(必須)が表示され ます。

〜条件入力画面に戻り再選定する場合は、→選定・見積開始のチェックを外します。

├ 候補機種の表示件数に制限はありませんが、件数が多い場合は選定条件の入力にて絞り込みをしてください。

4 Copyright(c) Ebara Corporation, All rights reserved

![](_page_5_Picture_0.jpeg)

#### 3-2. ラインナップ選定 特殊仕様・附属品・制御機器の登録

機名の選択後、選定した本体に対する特殊仕様・附属品・制御機器の登録ができます。

例)スルース弁を本体(50LPD5.75E)に追加登録する場合

|       | 本体 特殊仕稼               | 附属品制         | 御機器 図面出力        |    |          | ①<br>画面上部の附属品タブをクリックします。      |
|-------|-----------------------|--------------|-----------------|----|----------|-------------------------------|
| ▲ 特別  | 引附属品<br>= 2           | ~            |                 |    |          | 2                             |
| 特別的表示 | に<br>▼   ▼ + 音   回 固定 |              |                 |    |          | 本体に附属可能な附属品の選択肢が出ます。          |
| #     | 附属品グループ               | 選定条件1        | 選定条件 2          | 数量 | 固定       | ②選定条件2のプルダウンから選択をします。         |
| 1     | 相フランジ (1)             |              |                 |    | 0        | ※選択の必要がない場合もあります。             |
| 2     | 相フランジ(2)              |              |                 |    | 0        | ③最後に、数量を入力します。                |
| 3     | パイプサイレンサー             | 2            |                 |    | 0        |                               |
| 4     | スルース弁                 | FC製・並形・フランジ形 | • JIS10K φ50    |    | 1        |                               |
| 5     | チェッキ弁                 |              |                 |    | 0        |                               |
| 選定    | 結果詳細                  |              |                 |    |          | 3<br>画面下部の▲選定結果詳細にて、特殊仕様・附属品・ |
| 表示 ▼  |                       | 数量           | 数量 製品仕様         |    | 西格       | 制御機器の追加登録状況、価格詳細確認ができます。      |
| 50LPD | 5.75E                 | 1            | 50LPD5.75E(M付き) | 4  | £223,000 | 今計今苑は 両西士 とにまーされています          |
| 受渡等   | 報3B下限選定               | 1            | 受渡等級3B下限選定      | 4  | €0       | 口訂並領は、回回在上に衣小されています。          |
| 羽根車   | I材SCS13               | 1            | 羽根車材料SCS13      | 4  | 41,800   |                               |
| スルー   | -ス弁φ50 並              | 1            | スルース弁φ50 並      | 4  | € 66,200 |                               |

5 Copyright(c) Ebara Corporation, All rights reserved

Looking ahead, going beyond expectations Ahead > Beyond

#### 3-3. ラインナップ選定 図面の出力

![](_page_6_Picture_1.jpeg)

![](_page_6_Figure_2.jpeg)

6 Copyright(c) Ebara Corporation, All rights reserved

![](_page_6_Picture_4.jpeg)

## 3-4. ラインナップ選定 見積番号の取番

![](_page_7_Picture_1.jpeg)

| モデル構成 『 合計: ¥ 223,000                                                       | 最新表示 TOP画面に戻る 見積の作成 | 1<br>画面右上の見積の作成ボタンをクリックします。                             |
|-----------------------------------------------------------------------------|---------------------|---------------------------------------------------------|
| 本体 特殊仕様 附属品 制御機器 図面出力                                                       |                     |                                                         |
| ポンプ見積 🗹                                                                     | 3 保存 見積一覧に戻る        | 2<br>ポンプ見積画面に、案件名称を入力します(必須)<br>案件名称は全角文字のみ登録可能です。      |
|                                                                             |                     |                                                         |
| <ul> <li>見積當号 2440011920-03-01 □ビー元見積當号</li> <li>* 案件名称 LPDテスト見積</li> </ul> |                     | ③<br>保存ボタンをクリックします。                                     |
| 見積名称                                                                        |                     | ※全角名称エラーは、全角に修正後保存ボタンを押<br>下するタイミングで消えます。               |
| ♀見積番号は取番されますが、見積書の出力はできません。                                                 |                     | <ul> <li>エラー</li> <li>案件名称 案件名称は全角で入力してください。</li> </ul> |
| ♀登録された見積の検索・閲覧・編集は、見積の登録者様のみ                                                | ▶可能であり、他のユーザー様と     |                                                         |

の共有はできません。

![](_page_7_Picture_5.jpeg)

# ありがとうございました。

Looking ahead, going beyond expectations Ahead Beyond

![](_page_8_Picture_2.jpeg)